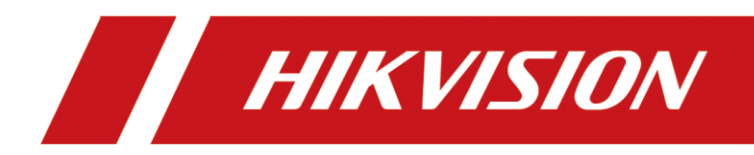

# Configure the Villa Door Station Using the AP Mode

| Title:   | Configure the device using AP mode          | Version: | V2.0 | Date: | 15/6/2023 |
|----------|---------------------------------------------|----------|------|-------|-----------|
| Product: | KV6113(C),KV8113(C), KV8213 (C) ,KV8413 (C) |          |      | Page: | 1 of 2    |

## Preparation

- 1. Villa door station with C version, making sure the device supports Wi-Fi function.
- 2. The device firmware making sure is the latest

# Configure the Device using AP Mode

### Method 1. Enable the AP function on the door station's Webpage.

1) Make sure the device enables the device hotspot

| HIKVISION        | Live View User Device Management Configuration |
|------------------|------------------------------------------------|
| 🖵 Local          | TCP/IP Port Wi-Fi SIP Device Hotspot 3.        |
| 🖽 System 🗸 🗸     |                                                |
| Network ^        | Enable Device Hotspot                          |
| Basic Settings 2 | Save                                           |
| Advanced         |                                                |
| 🗂 Video/Audio    |                                                |
| 🖾 Image          |                                                |
| 🖹 Event 🗸 🗸      |                                                |
| 📋 Schedule 🛛 🗸   |                                                |
| 🔅 General        |                                                |
| Jintercom        |                                                |
| Access Control   |                                                |
|                  |                                                |

2) Observation of the device indicator flash means the device already enters the AP mode.

#### Method 2. Entering the AP mode by long-press the call button.

When long press the call button, the indicator will flash server times. This

means the device enters the AP mode.

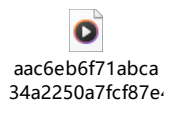

#### Connect to the device's hotspot.

- 3) Searching the device's hotspot using a mobile phone.
- 4) Connect to the device hotspot. The hotspot password is the same as the device's password.

- 5) Checking the device IP. At this time the device is a router, so the device IP is the router IP.
- 6) Enter the device IP on the mobile phone then configure the device.

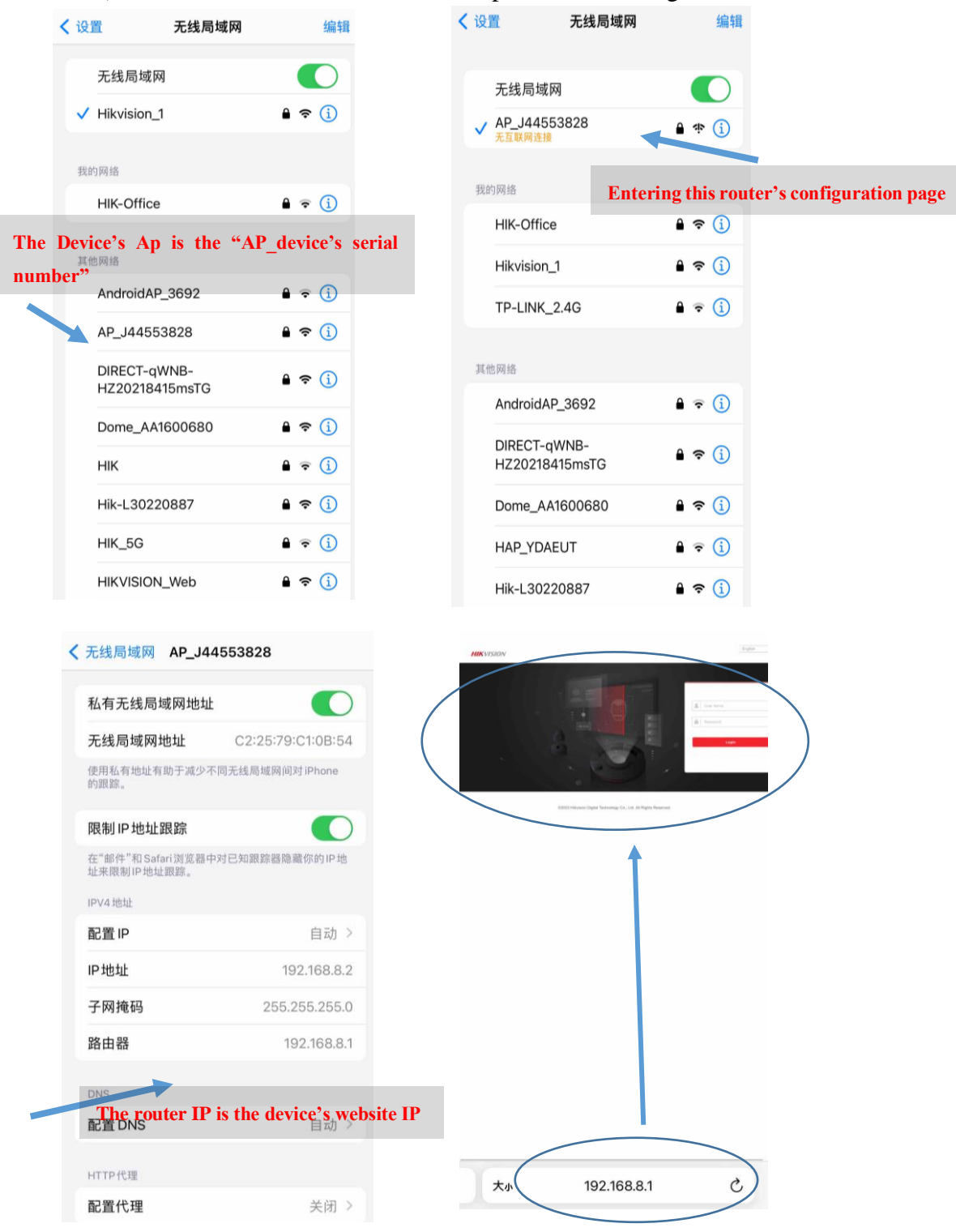

#### Note:

1. When the device enters the AP mode. The device can't connect to WIFI at the same time.

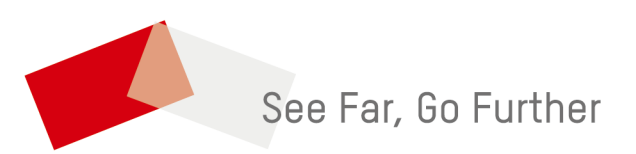